## Scannertyp Pro4

Von dem Workabout Pro4-Modell gibt es zwei Fabrikate – Motorola und Symbol (der einzige Unterschied ist der Fabrikatsname). Workabout Pro4 kann mit und ohne Strichcodeleser sein. Hierunter ist ein Symbol Workabout Pro4 abgebildet

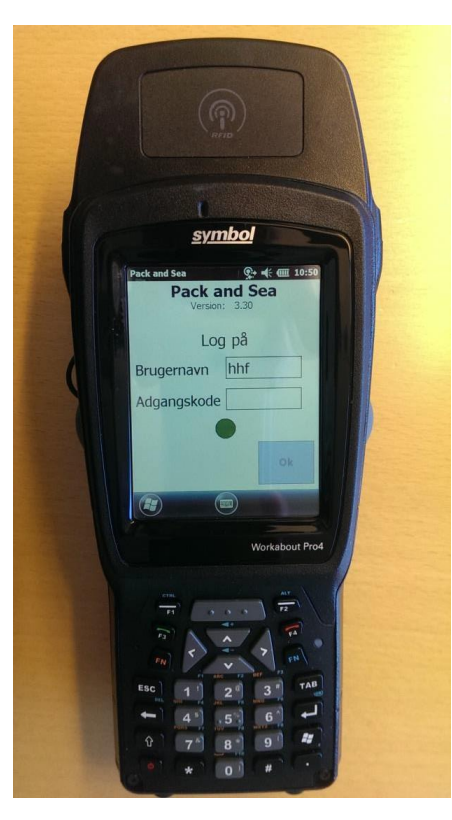

## Einrichten eines WiFi-Netzwerkes.

- 1) Klicken Sie auf das Windows-Symbol unten links auf dem Display
- 2) Klicken Sie auf das *Home*-Symbol
- 3) Klicken Sie auf dem Display auf die Zeile mit dem Text *WiFi*: Unten im Display erscheint das Feld *Fusion*. Klicken Sie auf *Fusion*
- 4) Klicken Sie auf Find WLANS
- 5) Suchen Sie das Netzwerk, dass verwendet werden soll und klicken Sie auf das Netzwerk-Symbol, bis ein neues Menü geöffnet wird
- 6) Klicken Sie im Menü auf "Create Profile"

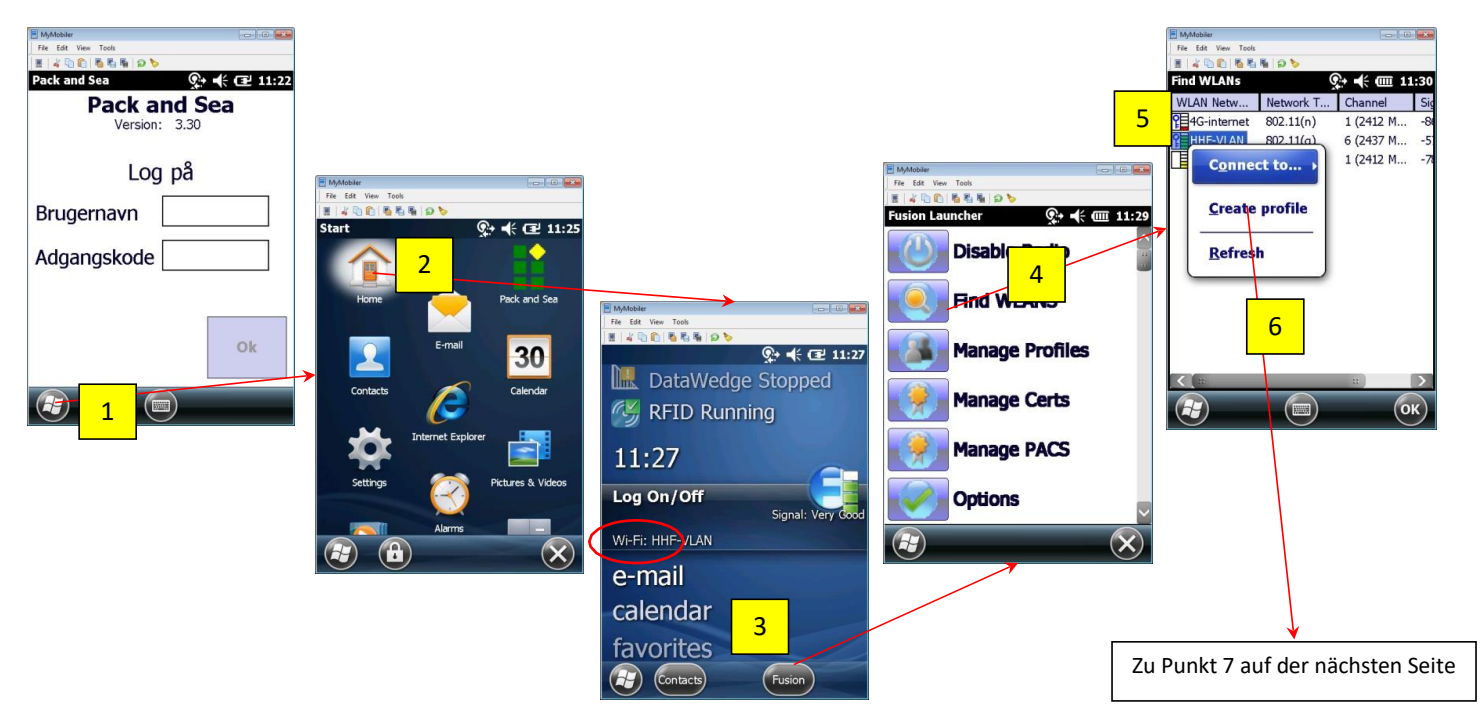

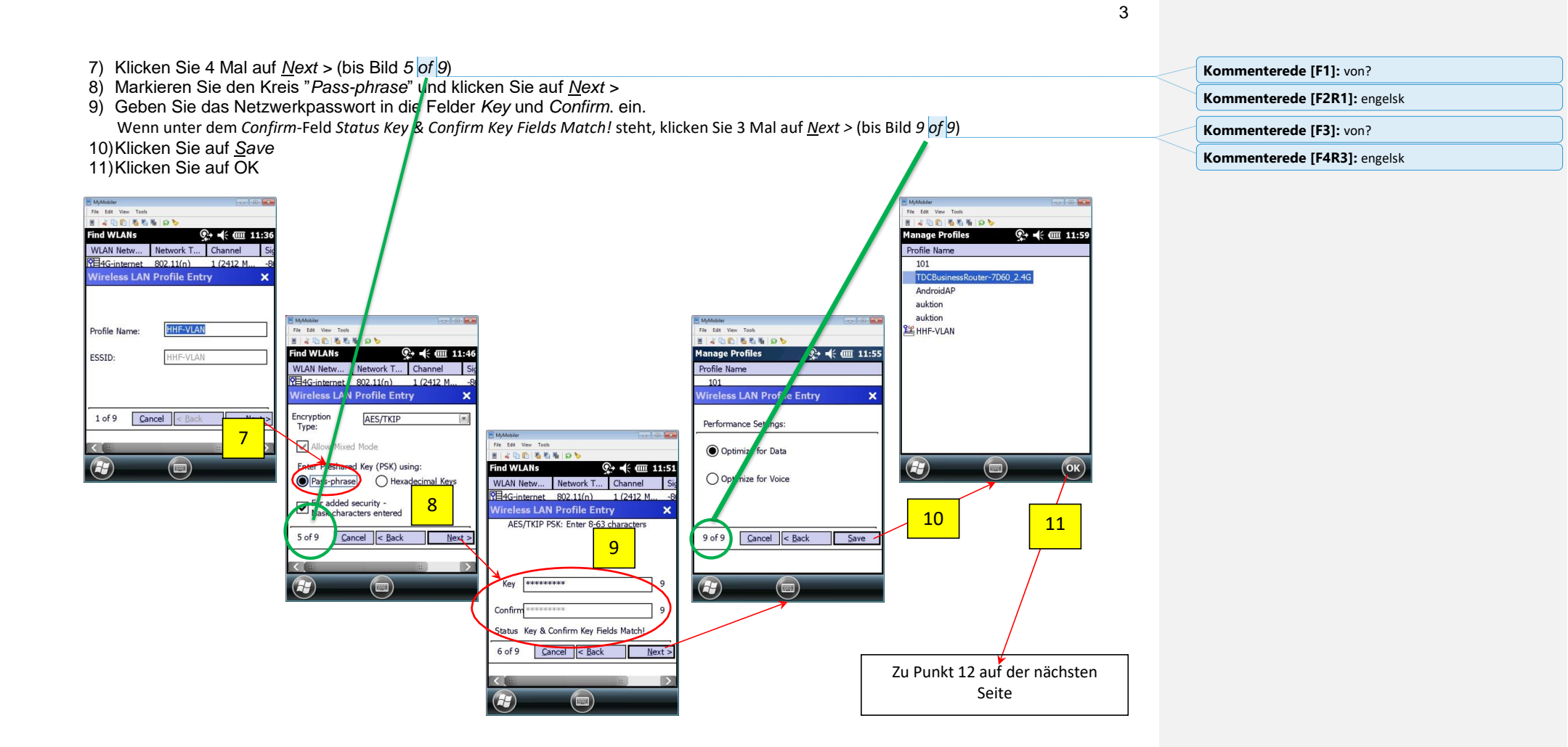

12)Klicken Sie auf das *Windows*-Symbol unten links auf dem Display 13)Starten Sie die Anwendung Pack and Sea, indem Sie auf das *Pack and Sea*-Symbol klicken

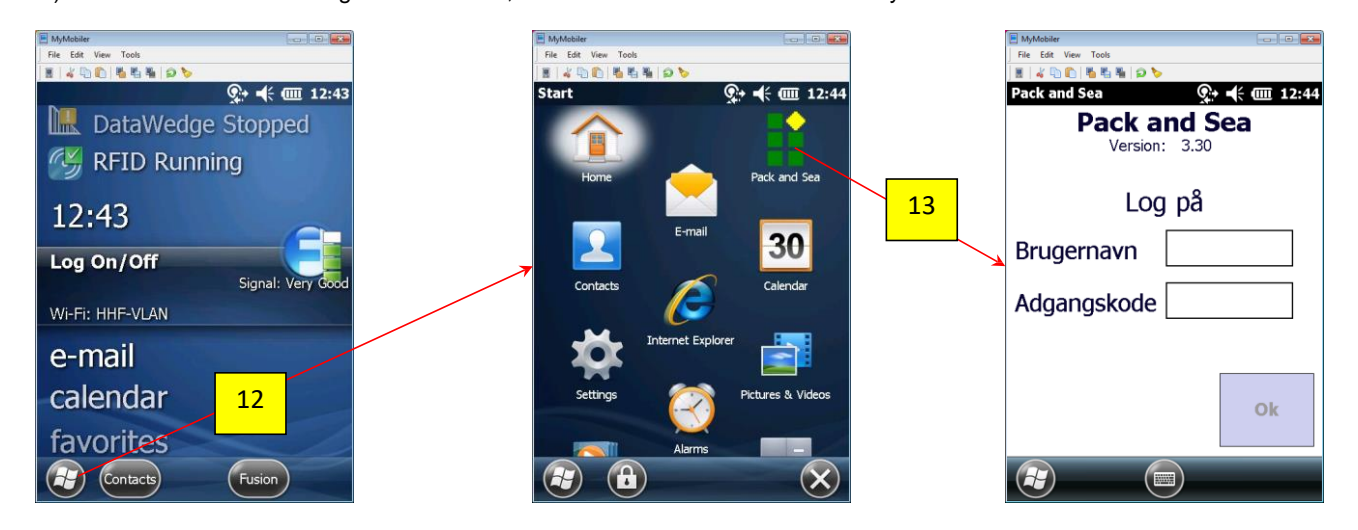

Achtung: Wenn Sie Probleme haben, eine Verbindung mit dem Netzwerk aufzubauen, starten Sie den Scanner neu – drücken und halten Sie die Knöpfe *FN* und *Tænd/sluk* für ca. 5 Sekunden

4